## Korte tour Microsoft Excel Oplosser

| Maand                           | Kw1            | Kw2        | Kw3        | Kw4        | Totaal     |
|---------------------------------|----------------|------------|------------|------------|------------|
| Seizoen                         | 0.9            | 1.1        | 0.8        | 1.2        |            |
| Verkochte eenh.                 | 3,592          | 4,390      | 3,192      | 4,789      | 15,962     |
| Opbrengst                       | fl 143,662     | fl 175,587 | fl 127,700 | fl 191,549 | fl 638,498 |
| Kosten verkoop                  | 89,789         | 109,742    | 79,812     | 119,718    | 399,061    |
| Bruto marge                     | 53,873         | 65,845     | 47,887     | 71,831     | 239,437    |
| Afd. Verkoop                    | 8,000          | 8,000      | 9,000      | 9,000      | 34,000     |
| Reclame                         | 10,000         | 10,000     | 10,000     | 10,000     | 40,000     |
| Bedrijfskosten                  | 21,549         | 26,338     | 19,155     | 28,732     | 95,775     |
| Totale kosten                   | 39,549         | 44,338     | 38,155     | 47,732     | 169,775    |
| Winst product                   | fl 14,324      | fl 21,507  | fl 9,732   | fl 24,099  | fl 69,662  |
| Winstmarge                      | 10%            | 12%        | 8%         | 13%        | 11%        |
| Prijs product<br>Kosten product | fl 40<br>fl 25 |            |            |            |            |

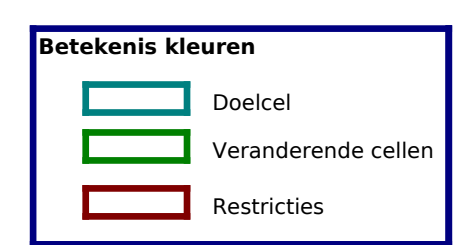

De volgende voorbeelden laten zien hoe u te werk gaat met bovenstaand voorbeeld bij het oplossen voor een of meerdere waarden om een andere waarde te maximaliseren of minimaliseren, het in voeren of wijzigen van restricties en het opslaan van een probleemmodel.

| Rij | Bevat                | Verklaring                                                                                                    |
|-----|----------------------|----------------------------------------------------------------------------------------------------|
| 3   | Vastgestelde waarden | Seizoensfactor: de verkoop is hoger in kwartalen 2 en 4<br>en lager in kwartalen 1 en 3.                                       |
| 5   | =35*B3*(B11+3000)^(  | Prognoses voor het aantal verkochte eenheden per<br>kwartaal: rij 3 bevat de seizoensfactor, rij 11 bevat de<br>reclamekosten. |
| 6   | =B5*\$B\$18          | Opbrengsten verkoop: prognoses voor het aantal<br>verkochte eenheden (rij 5) maal de prijs (cel B18).                          |
| 7   | =B5*\$B\$19          | Verkoopkosten: prognoses voor het aantal verkochte<br>eenheden (rij 5) maal de productkosten (cel B19).                        |
| 8   | =B6-B7               | Brutomarge: verkoopopbrengsten (rij 6) minus de<br>verkoopkosten (rij 7).                                                      |
| 10  | Vastgestelde waarden | Uitgaven verkooppersoneel.                                                                                                    |
| 11  | Vastgestelde waarden | Reclamebudget (ongeveer 6;3% van de verkoop).                                                                                  |
| 12  | =0,15*B6             | Bedrijfskosten: verkoopopbrengsten (rij 6) maal 15%.                                                                           |
| 13  | =SUM(B10:B12)        | Totale kosten: uitgaven verkooppersoneel (rij 10) plus<br>reclame (rij 11) plus bedrijfskosten (rij 12).                       |
| 15  | =B8-B13              | Winst product: brutomarge (rij 8) minus de totale kosten<br>(rij 13).                                                          |
| 16  | =B15/B6              | Winstmarge: winst (rij 15) gedeeld door de opbrengster van de verkoop (rij 6).                                                 |
| 18  | Vastgestelde waarden | Prijs product.                                                                                                    |
| 19  | Vastgestelde waarden | Productkosten.                                                                                                    |

Dit is een typisch marketingmodel dat aangeeft hoe de verkoop begint bij een basisbedrag (mogelijk ontstaan door het verkooppersoneel) en oploopt als het reclamebudget wordt verhoogd, maar met verminderde meeropbrengsten. De eerste fl 5000 aan reclame levert in Kw1 bijvoorbeeld ongeveer 1092 extra verkochte eenheden op, maar de volgende fl 5000 levert slechts ongeveer 775 eenheden meer op.

U kunt de Oplosser gebruiken om uit te zoeken of het reclamebudget te laag is en of reclame in de tijd anders moet worden toegewezen om voordeel te hebben van de wijzigende seizoensfactor.

### Oplossen voor een waarde om een andere waarde te maximaliseren

Een manier om de Oplosser te gebruiken is door de maximumwaarde van een cel te bepalen door een andere cel te wijzigen. De twee cellen moeten zijn gekoppeld door de formules in het werkblad. Als dit niet het geval is, heeft het wijzigen van de waarde in een cel geen effect op de waarde in de andere.

In het voorbeeldwerkblad wilt u bijvoorbeeld weten hoeveel u moet besteden aan reclame om de maximale winst te krijgen voor het eerste kwartaal. U wilt de winst maximaliseren door de reclame-uitgaven te wijzigen.

> Klik in het menu Extra menu op Oplosser. Typ b15 in het vak Cel bepalen of selecteer cel B15 (winst eerste kwartaal) in het werkblad. Selecteer de optie Max. Typ b11 in het vak Door verandering cel of selecteer cel B11 (reclame eerste kwartaal) in het werkblad. Klik op Oplossen.

Terwijl het probleem wordt opgezet en de Oplosser begint, verschijnen er meldingen in de statuspalk. Na een tijdje ziet u een melding dat er een oplossing is gevonden. Er is berekend dat een reclamebudget van fl 17.093 de maximale winst oplevert van fl 15.093.

> Selecteer Oorspronkelijke waarden herstellen als u de resultaten hebt bekeken en klik op OK om de resultaten te negeren en de oorspronkelijke waarde van cel B11 te herstellen.

## **Opties voor Oplosser opnieuw instellen**

Als u de opties in het dialoogvenster **Parameters Oplosser** opnieuw op de oorspronkelijke instellingen wilt instellen, zodat u een nieuwe probleem kunt starten, klikt u op **Alles opnieuw instellen**.

## Oplossen voor een waarde door verscheidene waarden te wijzigen

U kunt de Oplosser ook gebruiken om voor verschillende waarden tegelijk op te lossen door een andere waarde te maximaliseren of te minimaliseren. U kunt bijvoorbeeld het reclamebudget voor elk kwartaal oplossen met als resultaat de beste winsten voor het gehele jaar. Omdat de seizoensfactor in rij 3 als vermenigingsvuldigingsfactor voorkomt in de berekening van de verkoop van eenheden n rij 5, lijkt het logisch om meer van het reclamebudget in Kw4 te besteden als de verkooprespons het hoogst is en minder in Kw3, als de verkooprespons het laagst is. Gebruik de Oplosser om de beste kwartaaltoewijzing te bepalen.

- Klik in het menu Extra op Oplosser. Typ f15 in het vak Cel bepalen of selecteer cel F15 (totale winst voor het jaar) in het werkblad. Zorg dat de optie Max is geselecteerd. Typ b11:e11 in het vak Door veranderen cel of selecteer cellen B11:E11 (het reclamebudget voor de vier kwartalen) in het werkblad. Klik op Oplossen.
- Selecteer Oorspronkelijke waarden herstellen als u de resultaten hebt bekeken en klik op OK om de resultaten te negeren en de oorspronkelijke waarde van alle cellen te herstellen.

U hebt Oplosser gebruikt om een redelijk complex niet-lineair optimalisatieprobleem op te losser : het zoeken van de waarden van de vier onbekenden in cellen B11 tot en met E11 waardoor de winst wordt gemaximaliseerd. (Dit is een niet-lineair probleem door de exponent in de formules in rij 5. De resultaten van deze niet-beperkte optimalisatie laten zien dat u de winst voor het jaar kunt vergroten tot fl 79.706 door voor het gehele jaar fl 89.706 uit te geven aan reclame.

De meest realistische probleemmodellen bevatten beperkende factoren die worden toegepast or bepaalde waarden. Deze restricties kunnen worden toegepast op de doelcel, de veranderende cellen of op elke andere waarde die gekoppeld is aan de formules in deze cellen.

# Restrictie toevoegen

Tot dusver verdient het budget de reclamekosten terug en levert het extra winst op, maar er wordt een punt van verminderde meeropbrengsten bereikt. Omdat u er nooit zeker van kunt zijn dat het model van de verkoopresponsie op de reclame ook volgend jaar geldig zal zijn (in het bijzonder bij zeer uitgaven), lijkt het niet verstandig om onbeperkte uitgaven aan reclame toe te staan.

Laten we aannemen dat u het oorspronkelijke reclamebudget van fl 40.000 wilt handhaven. Daa toe voegen we de restrictie toe aan het probleem dat de som van de reclamekosten over de vier kwartalen beperkt moet blijven tot fl 40.000.

- Klik in het menu Extra op Oplosser en klik op Toevoegen. Het dialoogvenster Restrictie toevoegen verschijnt. Typ f11 in het vak Celverwijzing of selecteer cel F11 (totale reclamekosten) in het werkblad. Cel F11 moet kleiner of gelijk zijn aan fl 40.000. De relatie in het vak Restrictie box is standaard <= (kleiner of gelijk aan), u hoeft hier dus niets te wijzigen. Typ 40000 in het vak naast de relatie. Klik op OK en klik op Oplossen.
- Selecteer Oorspronkelijke waarden herstellen als u de resultaten hebt bekeken en klik op OK om de resultaten te negeren en de oorspronkelijke waarde van de cellen te herstellen.

De oplossing die door Oplosser is gevonden wijst bedragen toe van fl 5117 voor Kw3 tot fl 15.263 voor Kw4. De totale winst is toegenomen van fl 69.662 in het oorspronkelijke budget tot fl 71.447, zor der toename in het reclamebudget.

# Restrictie wijzigen

Als u Microsoft Excel Oplosser gebruikt, kunt u experimenteren door kleine wijzigingen aan te brengen in de parameters om te zien wat de beste oplossing is voor een probleem. U kunt bijvoorbeeld een restrictie wijzigen om te bekijken of de resultaten beter worden. Wijzig in het voorbeeldwerkblad de beperking op de reclamekosten tot fl 50.000 en bekijk wat dit aan totale winst oplevert.

> Klik in het menu Extra op Oplosser. De restrictie \$F\$11<=40000 zou al moeten zijn geselecteerd in het vak Restricties. Klik op Wijzigen. Wijzig in het vak Restrictie de waarde 40000 in 50000. Klik op OK en klik op Oplossen. Klik op Oplossing behouden en klik op OK om de resultaten te behouden die worden weergegeven in het werkblad.

De Oplosser vindt een optimale oplossing die een totale winst oplevert van fl 74.817. Dat is een verbetering van fl 3370 op het laatste resultaat van fl 71.447. Het is in de meeste bedrijven niet al te moeilijk om een extra investering te verantwoorden van fl 10.000 die fl 3370 meer aan winst oplevert, oftewel een 33,7% rendement op de investering. Deze oplossing levert tevens fl 4889 minder op dan het niet-beperkte resultaat, maar u geeft wel fl 39.706 minder uit.

## Probleemmodel opslaan

Als u in het menu **Bestand** op **Opslaan** klikt, worden de laatste selecties die u hebt gemaakt in het **Parameters Oplosser** toegevoegd aan het werkblad en bewaart als u het werkblad opslaat. U kunt echter per werkblad meer dan een probleem definiëren door deze apart op te slaan met de optie **Model opslaan** in het dialoogvenster **Opties Oplosser**. Een probleemmodel bestaat uit de cellen en restricties die u in het dialoogvenster **Parameters Oplosser** hebt ingevoerd.

Als u op **Model opslaan** klikt, verschijnt het dialoogvenster **Model opslaan** met een standaardselectie gebaseerd op de actieve cel als het gebied voor het opslaan van het model. Het gesuggereerde bereik bevat voor elke restrictie een cel plus drie extra cellen. Controleer of dit celbereik een leeg bereik is in het werkblad.

> Klik in het menu Extra op Oplosser en klik op Opties. Klik op Model opslaan. Typ h15:h18 in het vak Select model area of selecteer cellen H15:H18 in het werkblad. Klik op OK.

**Opmerking**: u kunt in het vak **Selecteer modelgebied** ook een verwijzing naar een enkele cel invoeren. Deze verwijzing wordt gebruikt als de linkerbovenhoek van het gebied waarin de probleemspecificaties worden gekopieerd.

Als u deze probleemspecificaties later wilt laden, klikt u op **Model laden** in het dialoogvenster **Opties Oplosser**, typt u **h15:h18** in het vak **Modelgebied** of selecteert u cellen H15:H18 in het voorbeeldwerkblad en klikt u op **OK**. Er wordt een melding weergegeven met de vraag of u de huidige opties van de Oplosser wilt vervangen door de instellingen van het model dat u wilt laden. Klik op om verder te gaan.

# Voorbeeld 1: Pakketsamenstelling met afnemende winstmarge

Uw bedrijf maakt televisies, radio's en luidsprekers. Voor deze produkten wordt gebruik gemaakt van dezelfde onderdelen. De levering van deze onderdelen is aan beperkinger onderhevig, en u moet bepalen bij welke pakketsamenstelling u de meeste winst maak Een toenemend volume betekent echter een afnemende winst.

|              |           |             | Televisie | Radio    | Luidspr. |
|--------------|-----------|-------------|-----------|----------|----------|
|              | Aantal te | fabriceren: | 100       | 100      | 100      |
| Onderdeel    | Voorraad  | Gebruikt    |           |          |          |
| Frame        | 450       | 200         | 1         | 1        | 0        |
| Beeldbuis    | 250       | 100         | 1         | 0        | 0        |
| Speaker      | 800       | 500         | 2         | 2        | 1        |
| Stroomvoorz. | 450       | 200         | 1         | 1        | 0        |
| Elektronica  | 600       | 400         | 2         | 1        | 1        |
|              |           |             | Winst:    |          |          |
|              | F         | Per produkt | fl 4,732  | fl 3,155 | fl 2,208 |
|              |           | Totaal      | fl 10,095 |          |          |

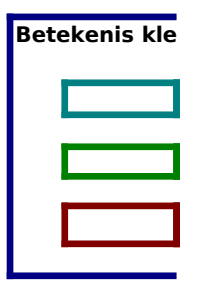

| Exponent waarmee<br>de winst afneemt: |
|---------------------------------------|
| 0.9                                   |

Dit model levert gegevens voor verschillende producten die worden gefabriceerd met veel voorkomende onderdelen, elk met een verschillende winstmarge per eenheid. Het aantal onderdelen is beperkt, dus net probleem is om het aantal te fabriceren producten te bepalen aan de hand van de aanwezige voorraad en hierdoor de winst te maximaliseren.

#### Probleemspecificaties

| -                   |                  |                                                                                                   |
|---------------------|------------------|---------------------------------------------------------------------------------------------------|
| Doelcel             | D18              | Het doel is het maximaliseren van de winst.                                                       |
| Veranderende cellen | D9:F9            | Aantal eenheden van elk product dat moet<br>worden gefabriceerd.                                  |
| Beperkingen         | C11:C15<=B11:B15 | Het aantal gebruikte onderdelen moet kleiner of gelijk zijn aan het aantal voorradige onderdelen. |
|                     | D9:F9>=0         | De waarde Aantal te fabriceren moet groter of zijn aan 0.                                         |

De formules voor de winst per product in cellen D17:F17 bevatten de factor ^H15 om aan te geven dat de winst per eenheid vermindert bij toenemende aantallen. H15 bevat 0,9, waardoor het probleem niet-lineair wordt. Als u H15 wijzigt in 1,0 om aan te geven dat de winst per eenheid constant blijft bij toenemende aantallen en vervolgens opnieuw op Oplossen klikt, wijzigt de optimale oplossing. Deze wijziging maakt tevens het probleem lineair. uren

Doelcel

Veranderende celler

Restricties

# Voorbeeld 2: Transportprobleem

Minimaliseren van de vervoerskosten. Goederen worden vervoerd van fabriek naar stedelijke opslagplaatsen. Het probleem is het vinden van het juiste evenwicht tussen de vraag van de opslagplaatsen enerzijds en de productiecapaciteit van de fabriek anderzijds.

|              |             | Aantal te ve | rvoeren van | fabriek x n | aar opslagp | laats y: |
|--------------|-------------|--------------|-------------|-------------|-------------|----------|
| Fabrieken:   | Totaal      | Groningen    | Deventer    | Utrecht     | Zwolle      | Leiden   |
| Friesland    | 5           | 1            | 1           | 1           | 1           | 1        |
| Zeeland      | 5           | 1            | 1           | 1           | 1           | 1        |
| Overijssel   | 5           | 1            | 1           | 1           | 1           | 1        |
|              |             |              |             |             |             |          |
| Totalen:     |             | 3            | 3           | 3           | 3           | 3        |
|              |             |              |             |             |             |          |
| Vraag per op | slagplaats: | 180          | 80          | 200         | 160         | 220      |
| Fabrieken:   | Capaciteit  | Aantal te ve | rvoeren van | fabriek x n | aar opslagp | laats y: |
| Friesland    | 310         | 10           | 8           | 6           | 5           | 4        |
| Zeeland      | 260         | 6            | 5           | 4           | 3           | 6        |
| Overijssel   | 280         | 3            | 4           | 5           | 5           | 9        |
|              |             |              |             |             |             |          |
| Kosten       | fl 83       | fl 19        | fl 17       | fl 15       | fl 13       | fl 19    |

Betekenis kleuren Doelcel Verande Restricti

Het probleem dat in dit model wordt voorgelegd, heeft betrekking op het vervoer van goederen van drie fabrieken naar vijf stedelijke opslagplaatsen. Goederen kunnen van elke fabriek worden ve voerd naar elke opslagplaats, maar het kost uiteraard meer om goederen over grote afstanden te ver oeren dan over korte afstanden. Het probleem is om de aantallen te bepalen die van elke fabriek moeren worden vervoerd naar elke opslagplaats met een minimum aan vervoerskosten om te voldoen aan de stedelijke vraag, zonder de productiecapaciteit van de fabriek te overschrijden.

#### Probleemspecificaties

| Doelcel             | B20              | Het doel is om de totale vervoerskosten te<br>minimaliseren.                                                   |
|---------------------|------------------|----------------------------------------------------------------------------------------------------|
| Veranderende cellen | C8:G10           | De hoeveelheid die moet worden vervoerd van<br>de fabriek naar de opslagplaats.                                |
| Restricties         | B8:B10<=B16:B18  | De totale transport moet kleiner of gelijk zijn aa<br>de productie van de fabriek.                             |
|                     | C12:G12>=C14:G14 | De totale transport naar de opslagplaatsen moe<br>groter of gelijk zijn aan de vraag van de<br>opslagplaatsen. |
|                     | C8:G10>=0        | Het te vervoeren aantal moet groter zijn dan of<br>gelijk aan 0.                                               |

U kunt dit probleem sneller oplossen door voordat u op Oplossen klikt het selectievakje **Uitgaa** van lineair model in te schakelen in het venster **Opties Oplosser**. Een probleem van dit type heeft een optimale oplossing waarbij vervoersaantallen gehele getallen zijn als alle voorraad- e vraagrestricties gehele getallen zijn. rende celler

es

## Voorbeeld 3: Personeelsschema

Zoek voor werknemers die vijf opeenvolgende dagen werken, gevolgd door twee vrije dagen, het schema dat voldoet aan de vraag naar aanwezigheid terwijl tegelijkertijd de loonkosten worden geminimaliseerd.

| Sch. | Vrije dagen          | Werknemers | Z  | 2 | ma | di | wo | do | vr | za |
|------|----------------------|------------|----|---|----|----|----|----|----|----|
| Α    | zondag, maandag      | 4          | C  |   | 0  | 1  | 1  | 1  | 1  | 1  |
| В    | maandag, dinsdag     | 4          | 1  |   | 0  | 0  | 1  | 1  | 1  | 1  |
| С    | dinsdag, woensdag    | 4          | 1  |   | 1  | 0  | 0  | 1  | 1  | 1  |
| D    | woensdag, donderdag  | 6          | 1  |   | 1  | 1  | 0  | 0  | 1  | 1  |
| Ε    | donderdag, vrijdag   | 6          | 1  |   | 1  | 1  | 1  | 0  | 0  | 1  |
| F    | vrijdag, zaterdag    | 4          | 1  |   | 1  | 1  | 1  | 1  | 0  | 1  |
| G    | zaterdag, zondag     | 4          | C  |   | 1  | 1  | 1  | 1  | 1  | 0  |
|      | Totalen schema:      | 32         | 24 | 4 | 24 | 24 | 22 | 20 | 22 | 28 |
|      | Totaal nodig:        |            | 2  | 2 | 17 | 13 | 14 | 15 | 18 | 24 |
|      | Loon p.p. per dag:   | fl 95      |    |   |    |    |    |    |    |    |
|      | Loonkosten per week: | fl 3,040   |    |   |    |    |    |    |    |    |

Het doel van dit model is het plannen van werknemers, zodat u voldoende personeel hebt bij zo laag mogelijke kosten. In dit voorbeeld ontvangen alle werknemers hetzelfde loon, waardoor u door het minimaliseren van het aantal werknemers dat elke dag werkt tevens de kosten minimaliseert. Elke werknemer werkt vijf opeenvolgen de dagen, gevolgd door twee vrije dagen.

# Probleemspecificaties

| Doelcel             | D20              | Het doel is het minimaliseren van de loonkosten.                                     |
|---------------------|------------------|--------------------------------------------------------------------------------------|
| Veranderende cellen | D7:D13           | Het aantal werknemers in elk schema.                                                 |
| Restricties         | D7:D13>=0        | Het aantal werknemers moet groter zijn dan of<br>gelijk zijn aan 0.                  |
|                     | D7:D13=Integer   | Het aantal werknemers moet een geheel getal zijn.                                    |
|                     | F15:L15>=F17:L17 | Het aantal werknemers dat elke dag werkt moet<br>groter of gelijk zijn aan de vraag. |
| Mogelijke schema's  | Rows 7-13        | 1 betekent dat de werknemer in dat schema die<br>dag werkt.                          |

In dit voorbeeld wordt een restrictie in de vorm van een geheel getal gebruikt, zodat de oplossingen geen deler van werknemers opleveren in elk schema. Als u het voordat u op **Oplossen** klikt het selectievakje **Uitgaan van lineair model** inschakelt in het venster Opties Oplosser, wordt de oplossing veel sneller berekend.

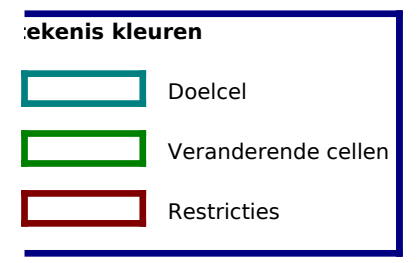

## Voorbeeld 4: Maximale opbrengst uit werkkapitaal.

U wilt berekenen hoe u een zo hoog mogelijke opbrengst krijgt uit deposito's met een looptijd van 1, 3 of 6 maanden; tegelijkertijd dient u voldoende geld in kas te houden (plus een veiligheidsmarge

|                      | Opbrengst  | Termijn    | Deposito's kopen in de maanden: |            | aanden:    |            |            |     |
|----------------------|------------|------------|---------------------------------|------------|------------|------------|------------|-----|
| 1-maands deposito's: | 1.0%       | 1          | 1, 2, 3, 4, 5 en 6              |            |            | Verdiende  |            |     |
| 3-maands deposito's: | 4.0%       | 3          |                                 | 1 en 4     |            |            | rente:     |     |
| 6-maands deposito's: | 9.0%       | 6          |                                 | 1          |            |            | fl 7,700   |     |
|                      |            |            |                                 |            |            |            |            |     |
| Maand:               | Maand 1    | Maand 2    | Maand 3                         | Maand 4    | Maand 5    | Maand 6    | Eind       | Bet |
| Beginkapitaal:       | fl 400,000 | fl 205,000 | fl 216,000                      | fl 237,000 | fl 158,400 | fl 109,400 | fl 125,400 |     |
| Vervallen deposito's |            | fl 100,000 | fl 100,000                      | fl 110,000 | fl 100,000 | fl 100,000 | fl 120,000 |     |
| Rente:               |            | fl 1,000   | fl 1,000                        | fl 1,400   | fl 1,000   | fl 1,000   | fl 2,300   |     |
| 1-maands deposito's: | fl 100,000 | fl 100,000 | fl 100,000                      | fl 100,000 | fl 100,000 | fl 100,000 |            |     |
| 3-maands deposito's: | fl 10,000  |            |                                 | fl 10,000  |            |            |            |     |
| 6-maands deposito's: | fl 10,000  |            |                                 |            |            |            |            |     |
| Kasgeld nodig:       | fl 75,000  | fl 10,000- | fl 20,000-                      | fl 80,000  | fl 50,000  | fl 15,000- | fl 60,000  |     |
| Eindkapitaal:        | fl 205,000 | fl 216,000 | fl 237,000                      | fl 158,400 | fl 109,400 | fl 125,400 | fl 187,700 |     |

-fl 290,000

Als u een financieel manager bent is een van uw taken het beheren van het kasgeld en de investeringen met een korte looptijd, waardoor de opbrengst van de rente wordt gemaximaliseerd, terwijl er geld moet overblijven voor uitgaven. U moet hogere renten op investeringen met een lange looptijd afwegen tegen de flexibiliteit van investeringen met een korte looptijd.

Dit model berekent het eindkapitaal op basis van het beginkapitaal (van de vorige maand), de opbrengst van vervallen deposito's, de uitgaven voor nieuwe depositio's en het kasgeld dat elke maand nodig is voor het draaiend houder van het bedrijf.

U moet in totaal negen beslissingen nemen: de bedragen die moeten worden geïnvesteerd in deposito's met een looptijd van een maand in de maanden 1 tot en met 6, investeringen in depositio's met een looptijd van drie maanden in de maanden 1 en 4 en en investeringen in deposito's met een looptijd van zes maanden in maand 1.

#### Probleemspecificaties

| Doelcel             | H8                                 | Het doel is om de opbrengst van de rente te<br>maximaliseren.                  |
|---------------------|------------------------------------|--------------------------------------------------------------------------------|
| Veranderende cellen | B14:G14<br>B15, E15, B16           | Geld geïnvesteerd in de typen depositio's.                                     |
| Restricties         | B14:G14>=0<br>B15:B16>=0<br>E15>=0 | Investeringen in elk type depositio moeten<br>groter zijn dan of gelijk aan 0. |
|                     | B18:H18>=100000                    | Het eindkapitaal moet groter of gelijk zijn<br>aan fl 100.000.                 |

Volgens de optimale oplossing is de opbrengst van de totale rente fl 16.531. Dit is bereikt door zoveel mogelijk te investeren in deposito's met een looptijd van zes en drie maanden en vervolgens over te gaan op depositio's met looptijd van een maand. Deze oplossing voldoet aan alle restricties.

Maar stel nu dat u genoeg geld wilt hebben om in maand 5 om apparatuur aan te schaffen? Voeg de restrictie toe de gemiddelde vervaltijd van de investeringen maand 1 niet meer mag zijn vier maanden.

De formule in cel B20 berekent het totaalbedrag dat is geïnvesteerd in maand 1 (B14, B15 en B16), met de verva tijden (1, 3 en 6 maanden) als wegingsfactor, en trekt dit bedrag af van de totale investering, met 4 als wegingsfactor. Als deze hoeveelheid nul is of minder, overschrijdt de gemiddelde vervaltijd niet vier maanden. Als u deze restrictie wilt toevoegen, herstelt u de oorspronkelijke waarden en klikt u in het menu **Extra** op **Oplossen**. Klik op **Toevoegen**. Typ b20 in het vak Celverwijzing, typ **0** in het vak **Restricties** en klik op **OK**. Klik op **Oplossen** om het probleem op te lossen.

Om te kunnen voldoen aan de restrictie betreffende de vervaltijd van vier maanden, worden fondsen overgedragen van deposito's met een looptijd van zes maanden naar deposito's met een looptijd van drie maanden. De fondsen die zijn overgedragen vervallen nu in maand 4 en, geheel volgens het huidige plan, worden opnieuw geïnvesteerd in nieuwe deposito's met een looptijd van drie maanden. Als u de fondsen echter nodig hebt, kunt het geld houden plaats van het opnieuw te investeren. De opbrengst van fl 56.896 in maand 4 is meer dan genoeg voor de het aanschaffen van de apparatuur in maand 5. U hebt ongeveer fl 460 rente opgegeven voor deze extra flexibiliteit.

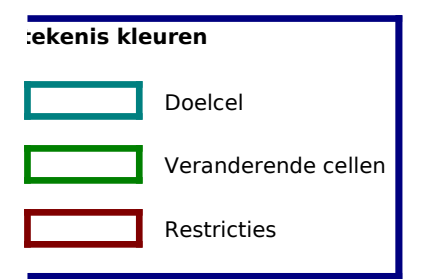

# Voorbeeld 5: Rendabele effectenportefeuille.

Zoek de wegingsfactoren in een rendabele portfolio waardoor de opbrengst wordt gemaximaliseerd voor een bepaald risiconiveau van de portfolio. Dit werkblad gebruikt het single-index-model van Sharpe. Als u de beschikking hebt over de covariantietermen, kunt u ook de Markowitz-methode gebruiken.

| Fonds B            | 1.00 | 0.20                  | 20.0%     | 0.200 | 0.008     |
|--------------------|------|-----------------------|-----------|-------|-----------|
| Fonds B<br>Fonds C | 1.00 | 0.20                  | 20.0%     | 0.200 | 0.008     |
| Fonds D            | 2.20 | 0.40                  | 20.0%     | 0.440 | 0.016     |
| Staatsobligaties   | 0.00 | 0.00                  | 20.0%     | 0.000 | 0.000     |
| Totaal             |      |                       | 100.0%    | 1.160 | 0.030     |
|                    |      |                       | Opbrengst |       | Variantie |
|                    |      | Totalen portefeuille: | 16.4%     |       | 7.1%      |

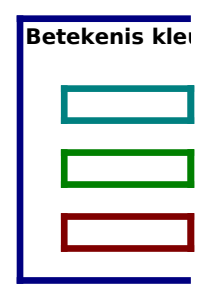

| Opbrengst | maxima | liseren: |
|-----------|--------|----------|
|           |        |          |

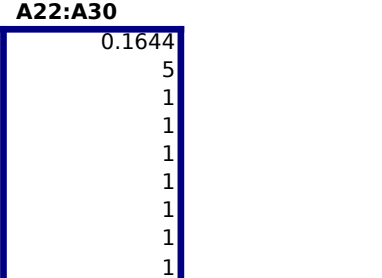

D22:D30 0.070768 5 1 1

**Risico minimaliseren:** 

Een van de basisprincipes van investeringsbeheer is spreiding. Het samenstellen van een portfolio met verschillende aand levert bijvoorbeeld een opbrengst op die het gemiddelde vertegenwoordigt van de opbrengsten van de afzonderlijke aand terwijl het risico verkleint wordt dat een van de aandelen het slecht doet.

Met dit model kunt u de Oplosser gebruiken om de verdeling van fondsen over aandelen te zoeken die voor een bepaalde opbrengst het risico voor de portfolio minimaliseert of die voor een bepaald risico de opbrengst maximaliseert.

Dit werkblad bevat betacijfers (risico's gerelateerd aan de markt) en storingsvariantiecijfers voor vier aandelen. Daarnaas de portfolio investeringen in staatsobligaties, waarbij wordt uitgegaan van een risicovrije opbrengst en een variantie nul. I begin worden gelijke bedragen (20 procent van de portfolio) geïnvesteerd in elk fonds.

Gebruik de Oplosser om verschillende verdelingen van fondsen over aandelen en staatobligaties uit te proberen om ofwel opgegeven risiconiveau de opbrengst van de portfolio te maximaliseren of voor een gegeven opbrengst het risico te minir Bij de oorspronkelijke verdeling van de portfolio van 20 procent is de opbrengst 16,4 procent en de variantie 7,1 procent.

| Probleemspecificaties |            |                                                                   |
|-----------------------|------------|-------------------------------------------------------------------|
| Doelcel               | E18        | Het doel is om de opbrengst van de portfolio<br>te maximaliseren. |
| Veranderende cellen   | E10:E14    | De wegingsfactor voor elk aandeel.                                |
| Restricties           | E10:E14>=0 | De wegingsfactoren moeten groter of gelijk<br>zijn aan 0.         |
|                       | E16=1      | De wegingsfactoren moeten gelijk zijn aan 1.                      |
|                       | G18<=0,071 | De variantie moet kleiner of gelijk zijn                          |

|                                                                           | aan 0.071.                                                                                                    |
|---------------------------------------------------------------------------|----------------------------------------------------------------------------------------------------|
|                                                                           |                                                                                                    |
| Beta voor elk aandeel                                                     | B10:B13                                                                                                    |
| Variantie voor elk aandeel                                                | C10:C13                                                                                                    |
| De cellen D21:D29 bevatten de prol<br>Als u deze probleemspecificaties in | pleemspecificaties die voor een verlangde opbrengst van 16,4 procent het risico minim<br>de Oplosser wilt laden, klikt u in het menu <b>Extra</b> op <b>Oplosser</b> , klikt u op <b>Opties</b> , klikt |
| Model laden, selecteert u de celler<br>Oplosser wordt weergegeven. Klik   | 1 D21:D29 in het werkblad en klikt u op <b>OK</b> totdat het dialoogvenster <b>Parameters</b><br>op <b>Oplossen</b> . Zoals u ziet worden in beide gevallen verdelingen gevonden van de por             |

U kunt voor hetzelfde risico een hogere opbrengst krijgen (17,1 procent) of u kunt het risico verkleinen zonder opbrengst i leveren. Deze verdelingen vertegenwoordigen beide rendabele portfolios.

die meer dan de gevraagde verdeling van 20 procent opleveren.

De cellen A21:A29 bevatten het oorspronkelijke probleemmodel. Als u dit probleem opnieuw wilt laden, klikt u in het menu op **Oplosser**, klikt u op **Opties**, klikt u op **Model laden**, selecteert u de cellen A21:A29 in het werkblad en klikt u op **OK**.

Er wordt een bericht weergegeven waarin u gevraagd of u de huidige instellingen van de opties van de Oplosser wilt verva door de instellingen van het model dat u wilt laden. Klik op **OK** als u door wilt gaan. uren

Doelcel

Veranderende cellen

Restricties

elen, elen,

: bevat n het

voor een naliseren.

| aliseren.<br>u op |  |  |
|-------------------|--|--|
| tfolio            |  |  |
| n te              |  |  |
| ı Extra           |  |  |

ingen

## Voorbeeld 6: Waarde van een weerstand in een elektrisch circuit.

Zoek de waarde van een weerstand in een elektrisch circuit die de lading laat wegvloeien tot 1 procent van de oorspronkelijke waarde binnen een twintigste seconde nadat de schakelaar is overgehaald.

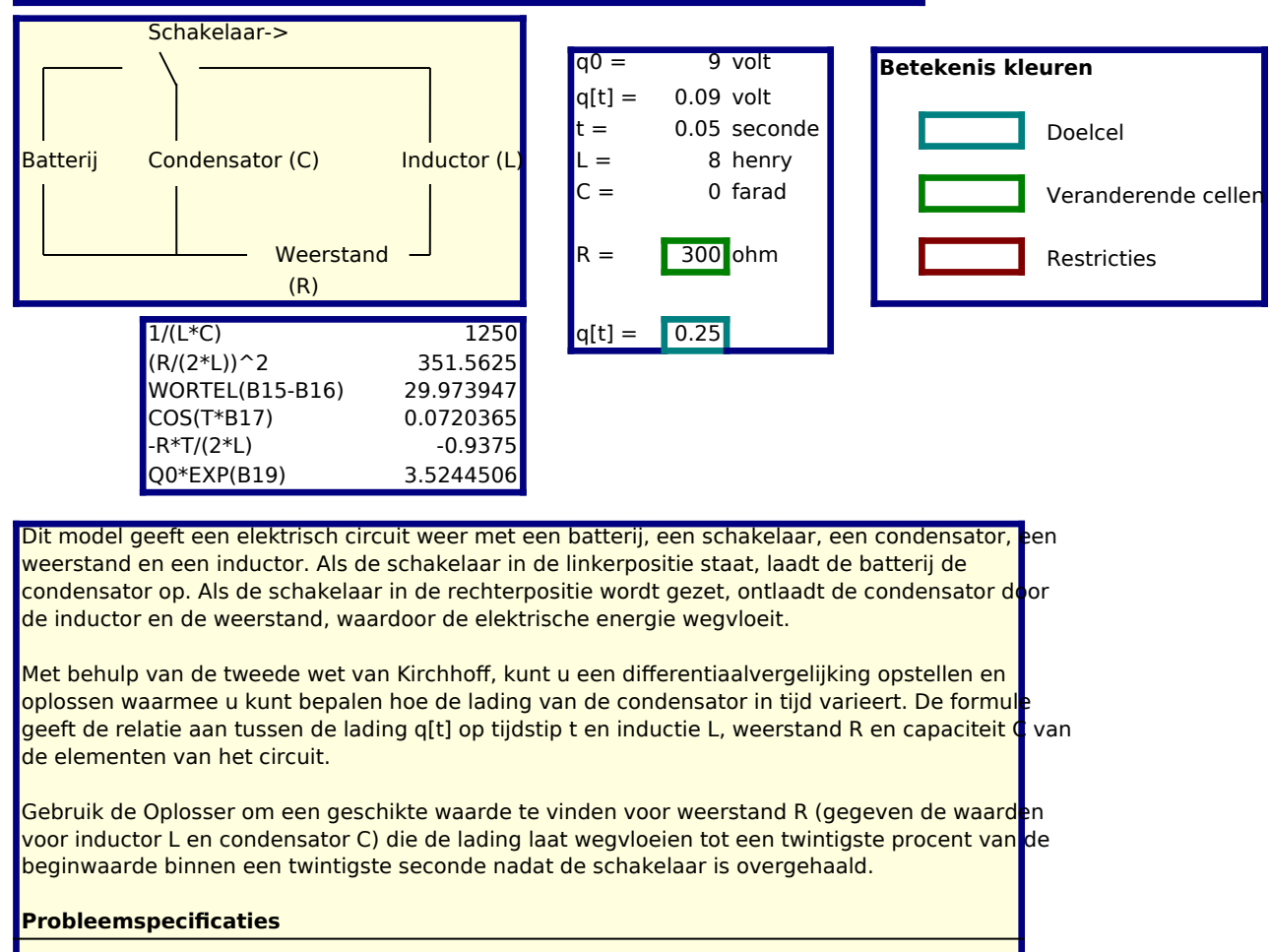

| Doelcel             | G15     | Het doel is om de waarde in te stellen op 0,09. |     |
|---------------------|---------|-------------------------------------------------|-----|
| Veranderende cellen | G12     | Weerstand.                                      |     |
| Restricties         | D15:D20 | Algebraïsche oplossing van de wet van Kirchho   | ff. |

Dit probleem en de oplossing zijn slechts geschikt voor een klein waardenbereik. De functie die de lading op de condensator in de tijd weergeeft, is een gedempte sinusgolf.